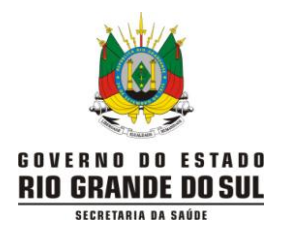

# Instrutivo de encerramento dos casos positivos e monitoramento de casos no e-SUS Notifica

Aos perfis **municipais** do e-SUS Notifica (versão 29/05/2020 – COE/RS)

## COMO PESQUISAR RAPIDAMENTE OS CASOS NOTIFICADOS

1- Acessar <u>https://notifica.saude.gov.br/login</u> e entrar no sistema com Usuário e Senha cadastrados.

2- Clicar no **olho** à direita no final da linha:

| Últimos utilizados              | Favoritos | Todos |         |           | Q Pesquisar |   |   |
|---------------------------------|-----------|-------|---------|-----------|-------------|---|---|
| Formulário                      |           |       | Doença  | Enviados  |             |   |   |
| Coronavirus<br>16/05/2020 17:20 |           |       | COVID19 | 1.417.999 |             | + | ۲ |

3- Clicar na pirâmide invertida à direita, e se abrirá a seguinte tela de Filtro Avançado:

|                | Filtro A                            | ançado                      |                 |               |  |  |  |
|----------------|-------------------------------------|-----------------------------|-----------------|---------------|--|--|--|
| or             | Municipio                           | Evolução do caso            | Resultado Teste |               |  |  |  |
| L'<br>U'<br>41 | Estado do Teste Classificação Final | Resultado do Teste CNES     |                 |               |  |  |  |
| )L<br>RI       | Data da Notificacão Início          | Data da Notificação Fim     |                 |               |  |  |  |
| E.             | Data de Nascimento Inicio           | Data de Nascimento Fim      | Positivo        |               |  |  |  |
|                | Data da coleta do Teste Início      | Data da coleta do Teste Fim |                 | 1 -10 de 45.3 |  |  |  |
|                | Data de Encerramento Inicio         | Data de Encerramento Fim    |                 |               |  |  |  |

Observação: não é necessário preencher todos os campos para pesquisar.

Ao final da tela de Filtro Avançado, clicar em "Confirmar" para fazer a pesquisa.

| Data de Encerramento Inicio | ſ | Data de Encerramento Fim |                |          |
|-----------------------------|---|--------------------------|----------------|----------|
|                             |   |                          |                |          |
|                             |   |                          |                |          |
|                             |   | Confirmar                | Limpar Filtros | Cancelar |

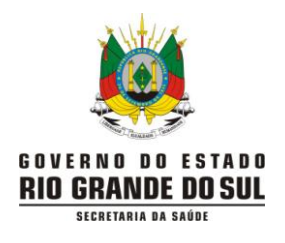

## COMO ENCERRAR O CASO NOTIFICADO, com resultado POSITIVO

1- Acessar <u>https://notifica.saude.gov.br/login</u> e entrar no sistema com o Usuário e Senha cadastrados.

2- Clicar no **olho** à direita no final da linha:

| Formulário Doença Enviados                                                  | Г | _ |
|-----------------------------------------------------------------------------|---|---|
| Coronavirus<br>18/05/2020 17 20         COVID19         14/17/999         4 |   | ۲ |

3- Pesquisar a ficha a encerrar pelo nome ou pelo número da notificação:

| Q Pesquisar             |               |                    |                      |                         |                  |                 | ⊖ ≂           |         |
|-------------------------|---------------|--------------------|----------------------|-------------------------|------------------|-----------------|---------------|---------|
| Número Notificação      | Nome Completo | Data de Nascimento | Estado de Residência | Município de Residência | Telefone Celular | Resultado Teste |               | Ações   |
| 4320014                 |               |                    | Rio Grande do Sul    |                         |                  | Negativo        |               | :       |
| 4320014                 |               |                    | Rio Grande do Sul    |                         |                  | Negativo        |               | :       |
| 4320014                 |               |                    | Rio Grande do Sul    |                         |                  | Negativo        |               | :       |
| 4320014                 |               |                    | Rio Grande do Sul    |                         |                  |                 |               | :       |
| 4320014                 |               |                    | Rio Grande do Sul    |                         |                  | Negativo        |               | ÷       |
| 432001417897            |               | 0670871983         | Rio Grande do Sul    | PORO Alegre             | 1511 99124-2598  |                 |               | · · ·   |
| Linhas por páginas 10 🔻 |               |                    |                      |                         |                  |                 | 1 -10 de 45.2 | 275 < > |

4- Ao encontrar a notificação, clicar com o mouse nos três pontinhos e selecionar "Encerrar Notificação":

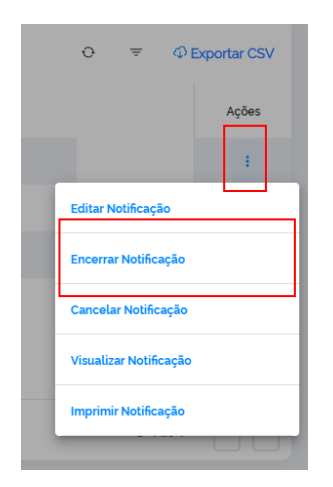

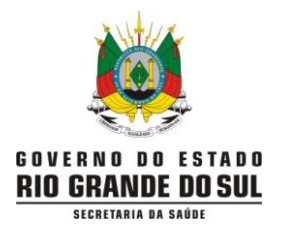

5- Para encerrar uma ficha que ainda não tem resultado inserido (Estado do Teste "Solicitado" ou "Coletado"), trocar para a opção "**Concluído**". *Apenas com a seleção dessa opção é que aparecem os campos seguintes: "Tipo de Teste" e "Resultado do Teste".* 

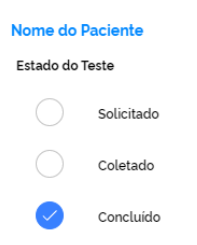

## 6- Selecionar o "**Tipo de Teste**":

| Tipo de Test | Tipo de Teste            |  |  |  |  |  |  |  |
|--------------|--------------------------|--|--|--|--|--|--|--|
|              | TESTE RÁPIDO - ANTICORPO |  |  |  |  |  |  |  |
|              | TESTE RÁPIDO - ANTÍGENO  |  |  |  |  |  |  |  |
|              | RT-PCR                   |  |  |  |  |  |  |  |

*Importante:* outros testes sorológicos (tais como quimioluminescência, ELISA, imunofluorescência) devem ser assinalados como TESTE RÁPIDO-ANTICORPO.

7- Selecionar o "**Resultado de Teste**" (Positivo para: detectáveis em RT-PCR e reagentes para IgM e/ou IgG nos testes rápidos ou outros testes sorológicos):

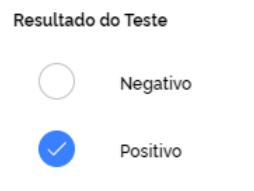

Se o campo "Resultado de Teste" já tiver sido preenchido anteriormente, é a partir do campo 8, a seguir, que a tela vai exibir. É prudente conferir o resultado inserido, antes de classificar o caso, se não foi você que preencheu o campo "Resultado de Teste".

8- A "Evolução do Caso" deve ser indicada (mas não é obrigatória):

| Evolução Ca | Evolução Caso            |  |  |  |  |  |  |  |  |
|-------------|--------------------------|--|--|--|--|--|--|--|--|
|             | Cancelado                |  |  |  |  |  |  |  |  |
|             | Ignorado                 |  |  |  |  |  |  |  |  |
|             | Em tratamento domiciliar |  |  |  |  |  |  |  |  |
|             | Internado em UTI         |  |  |  |  |  |  |  |  |
|             | Internado                |  |  |  |  |  |  |  |  |
|             | Óbito                    |  |  |  |  |  |  |  |  |
|             |                          |  |  |  |  |  |  |  |  |

Cura

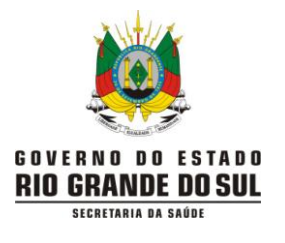

Atenção para casos com evolução óbito, internado e internado em UTI. Se os casos que evoluíram para essas condições forem quadros de SRAG, eles devem ser notificados no SIVEP-Gripe, e as fichas no e-SUS Notifica devem ser canceladas para não haver duplicidade.

<u>Observação:</u> **Caso "Cancelado" no e-SUS Notifica não é contabilizado.** Uma vez cancelada, a ficha não é mais localizada na busca e, portanto, não pode mais ser editada.

9- Na "Classificação Final" selecionar a opção "Confirmado Laboratorial" (para resultados positivos de RT-PCR, TESTE RÁPIDO ou outros testes sorológicos):

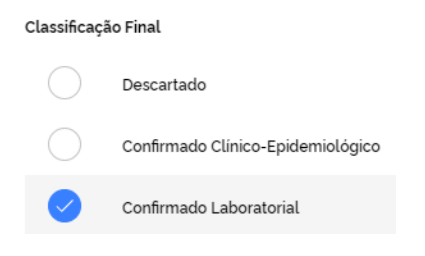

10- Apenas quando uma das opções da "**Evolução do Caso**" for assinalada, aparecerá um campo para preenchimento da data de encerramento, que deve ser a data em que se está encerrando a ficha:

| Data de encerramento         |        |                            |
|------------------------------|--------|----------------------------|
|                              |        |                            |
| 11- Por fim. clicar no botão | Salvar | para salvar as alterações. |

# COMO ENCERRAR O CASO NOTIFICADO, com classificação CONFIRMADO CLÍNICO-EPIDEMIOLÓGICO

Caso suspeito de SG com histórico de contato próximo ou domiciliar, nos últimos 7 dias antes do aparecimento dos sintomas, com caso confirmado laboratorialmente para COVID-19 e para o qual não foi possível realizar a investigação laboratorial específica.

1- Acessar <u>https://notifica.saude.gov.br/login</u> e entrar no sistema com o Usuário e Senha cadastrados.

2- Clicar no **olho** à direita no final da linha:

| Últimos utilizados              | Favoritos | Todos |         |  |          |  | Q, Pesquisa | r |   |
|---------------------------------|-----------|-------|---------|--|----------|--|-------------|---|---|
| Formulário                      |           |       | Doença  |  | Enviados |  |             |   |   |
| Coronavirus<br>16/05/2020 17:20 |           |       | COVID19 |  | 1417.999 |  |             | + | ٥ |

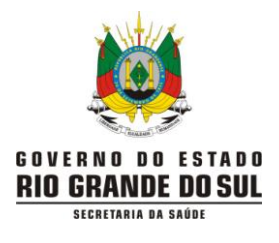

#### 3- Pesquisar a ficha a encerrar pelo nome ou pelo número da notificação:

| Q Pesquisar             |               |                    |                      |                         |                  |                 | 0 <del>.</del> | C Exportar CSV |
|-------------------------|---------------|--------------------|----------------------|-------------------------|------------------|-----------------|----------------|----------------|
| Número Notíficação      | Nome Completo | Data de Nascimento | Estado de Residência | Município de Residência | Telefone Celular | Resultado Teste |                | Ações          |
| 4320014                 |               |                    | Rio Grande do Sul    |                         |                  | Negativo        |                | ÷              |
| 4320014                 |               |                    | Rio Grande do Sul    |                         |                  | Negativo        |                | :              |
| 4320014                 |               |                    | Rio Grande do Sul    |                         |                  | Negativo        |                | :              |
| 4320014                 |               |                    | Rio Grande do Sul    |                         |                  |                 |                | :              |
| 4320014                 |               |                    | Rio Grande do Sul    |                         |                  | Negativo        |                | :              |
| 432001417897            |               | 0670871983         | Rio Grande do Sul    | Porto Alegre            | 1511 99122-2598  |                 |                |                |
| Linhas por páginas 10 🔻 |               |                    |                      |                         |                  |                 | 1 -10 de 45.2  | 75 < >         |

4- Ao encontrar a notificação, clicar com o mouse nos três pontinhos e selecionar "Encerrar Notificação":

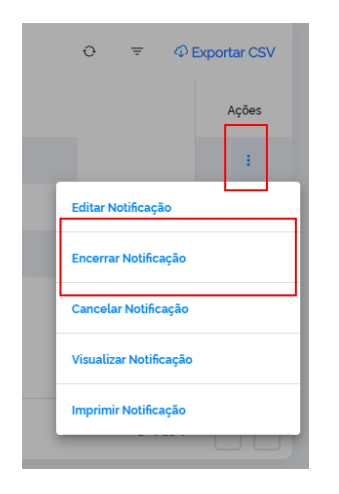

#### 5- Deixar o "Estado do Teste" em branco:

#### Estado do Teste

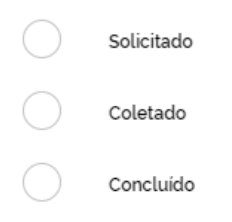

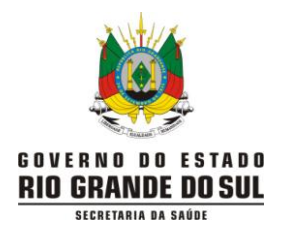

#### 6- A "Evolução do Caso" deve ser indicada (mas não é obrigatória):

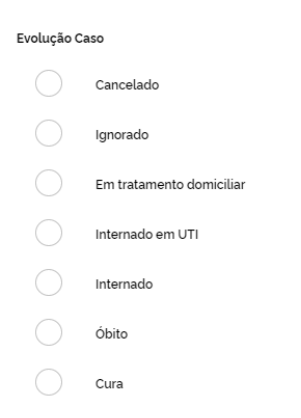

7- Na "Classificação Final" selecionar a opção "Confirmado Clínico-Epidemiológico":

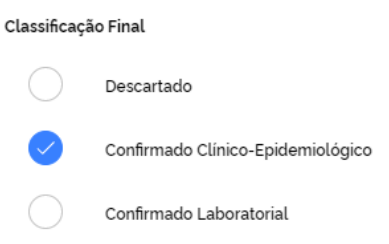

8- Apenas quando uma das opções da "**Evolução do Caso**" for assinalada, aparecerá um campo para preenchimento da data de encerramento, que deve ser a data em que se está encerrando a ficha:

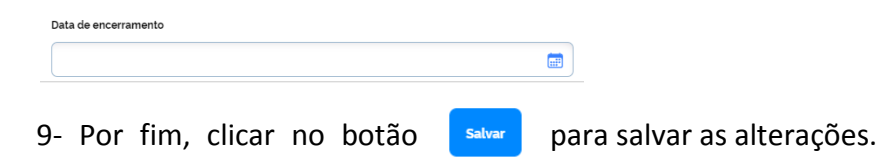

## COMO EDITAR O CASO NOTIFICADO

Desde o dia 09/05, o e-SUS Notifica permite a edição da ficha, nos campos onde alguma informação tenha que ser corrigida.

1- Acessar <u>https://notifica.saude.gov.br/login</u> e entrar no sistema com o Usuário e Senha cadastrados.

2- Clicar no olho à direita no final da linha:

| Últimos utilizados              | Favoritos | Todos |         |           |  | Q Pesquisar |   |   |   |
|---------------------------------|-----------|-------|---------|-----------|--|-------------|---|---|---|
| Formulário                      |           |       | Doença  | Enviados  |  |             |   |   | - |
| Coronavirus<br>16/05/2020 17:20 |           |       | COVID19 | 1.417.999 |  |             | + | ۲ |   |

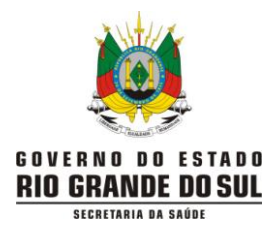

#### 3- Pesquisar a ficha a editar pelo nome ou pelo número da notificação:

| Q Pesquisar             |               |                    |                      |                         |                  |                 | o ≂           | P Exportar CSV |
|-------------------------|---------------|--------------------|----------------------|-------------------------|------------------|-----------------|---------------|----------------|
| Número Notificação      | Nome Completo | Data de Nascimento | Estado de Residência | Municipio de Residência | Telefone Celular | Resultado Teste |               | Ações          |
| 4320014                 |               |                    | Rio Grande do Sul    |                         |                  | Negativo        |               | ÷              |
| 4320014                 |               |                    | Rio Grande do Sul    |                         |                  | Negativo        |               | ÷              |
| 4320014                 |               |                    | Rio Grande do Sul    |                         |                  | Negativo        |               | :              |
| 4320014                 |               |                    | Rio Grande do Sul    |                         |                  |                 |               | ÷              |
| 4320014                 |               |                    | Rio Grande do Sul    |                         |                  | Negativo        |               | ÷              |
| 4320014                 |               |                    | Rio Grande do Sul    |                         |                  |                 |               |                |
| Linhas por páginas 10 🔻 |               |                    |                      |                         |                  |                 | 1 -10 de 45.2 | 75 < >         |

4- Ao encontrar a notificação, clicar com o mouse nos três pontinhos e selecionar "Editar Notificação":

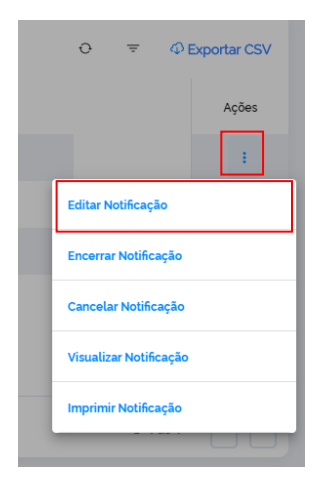

5- Realizar as edições necessárias. No caso de uma opção já ter sido selecionada, e a variável tiver que ficar "em branco", deve-se apenas clicar em cima da opção já selecionada, pois essa ação "desseleciona" o item. Após, salvar as alterações.

## ORIENTAÇÕES GERAIS EM RELAÇÃO AO SISTEMA:

Algumas vezes é necessário apertar a tecla F5 do teclado do computador ou posicionar o mouse sobre a barra de endereço e apertar na tecla ENTER no teclado do computador para que o Sistema "limpe" alguns dados de navegação e atualize as informações da página.

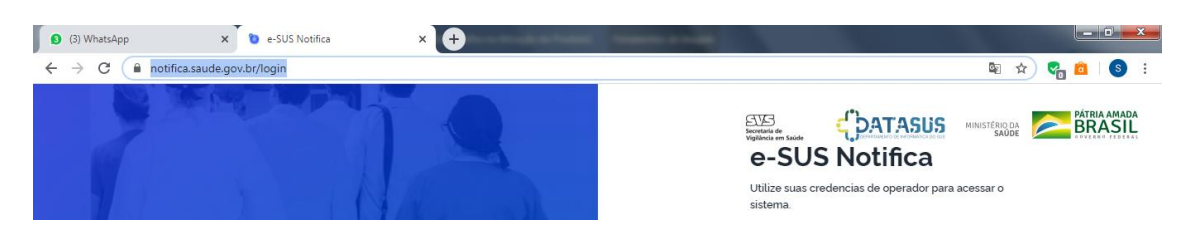

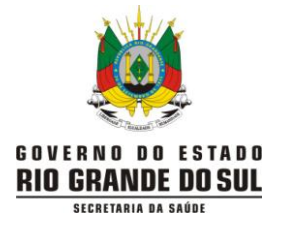

- Na inclusão de uma notificação, ao digitar o CPF (Cadastro de Pessoa Física), automaticamente algumas informações da pessoa são preenchidas. CONFIRA se os dados estão corretos!
- Para editar endereço, principalmente se o município de residência que apareceu for diferente do atual, sugerimos que clique em cima do X ao lado do Estado de Residência (1), dê um clique fora da caixa de texto (2) (o Município de Residência vai desaparecer também). Após, selecione novamente o Estado de Residência, para poder digitar o Município de Residência desejado.

| Estado de Residência    | Rio Grande do Sul | 1 × | 2 |
|-------------------------|-------------------|-----|---|
| Município de Residência |                   | ×   |   |

## **ORIENTAÇÕES QUANTO AOS RESULTADOS DOS EXAMES E CLASSIFICAÇÃO FINAL:**

| Tipo de Teste            | Resultado do Teste | Classificação Final                        |
|--------------------------|--------------------|--------------------------------------------|
| RT-PCR                   | Positivo           | Confirmado Laboratorial                    |
| RT-PCR                   | Negativo           | Descartado                                 |
| Teste Rápido - Antígeno  | Positivo           | Confirmado Laboratorial                    |
| Teste Rápido - Antígeno  | Negativo           | Não selecionar nenhuma opção               |
| Teste Rápido - Anticorpo | Positivo           | Confirmado Laboratorial                    |
| Teste Rápido - Anticorpo | Negativo           | Não selecionar nenhuma opção               |
| Sem teste realizado      |                    | Não selecionar nenhuma opção ou avaliar se |
|                          |                    | o caso pode ser encerrado como Confirmado  |
|                          |                    | Clínico-Epidemiológico                     |

## COMO ACOMPANHAR NO SISTEMA OS CASOS NOTIFICADOS

Sugerimos extrair o relatório do sistema DIARIAMENTE, <u>pois outros municípios podem notificar</u> <u>residentes de seu município</u>, e é com esse relatório que você terá conhecimento das notificações novas que entrarem. Nas colunas finais da planilha (BA e BB) constam o e-mail e nome da pessoa que notificou o caso.

*Importante*: Antes de proceder à extração do relatório, você deve se certificar que possui ao menos um dos programas instalados em seu computador: LibreOffice ou Microsoft Excel. Dependendo da versão utilizada, os atalhos na barra de ferramentas podem estar em locais diferentes dos apresentados nesse instrutivo.

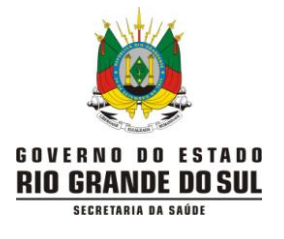

1- Acessar <u>https://notifica.saude.gov.br/login</u> e entrar no sistema com o Usuário e Senha cadastrados.

#### 2- Clicar no **olho** à direita no final da linha:

| Últimos utilizados              | Favoritos | Todos   |          | Q. Pesquisar |   |
|---------------------------------|-----------|---------|----------|--------------|---|
| Formulário                      |           | Doença  | Enviados |              | , |
| Coronavirus<br>16/05/2020 17:20 |           | COVID19 | 1417.999 | + @          | Þ |

#### 3- Clicar em "Exportar CSV" no canto superior direito da tela:

| Q Pesquisar             |               |                    |                      |                         |                  |                 | 0 <del>.</del> | Exportar CSV |
|-------------------------|---------------|--------------------|----------------------|-------------------------|------------------|-----------------|----------------|--------------|
| Número Notificação      | Nome Completo | Data de Nascimento | Estado de Residência | Município de Residência | Telefone Celular | Resultado Teste |                | ^<br>Ações   |
| 4320014                 |               |                    | Rio Grande do Sul    |                         |                  | Negativo        |                | :            |
| 4320014                 |               |                    | Rio Grande do Sul    |                         |                  | Negativo        |                | :            |
| 4320014                 |               |                    | Rio Grande do Sul    |                         |                  | Negativo        |                | ÷            |
| 4320014                 |               |                    | Rio Grande do Sul    |                         |                  |                 |                | :            |
| 4320014                 |               |                    | Rio Grande do Sul    |                         |                  | Negativo        |                | ÷            |
| 4320014                 |               |                    | Rio Grande do Sul    |                         |                  |                 |                |              |
| Linhas por páginas 10 🔻 | ]             |                    |                      |                         |                  |                 | 1 -10 de 45.2  | 275 < >      |

4- Um relatório será gerado com todos os casos do município. Deve-se acompanhar a exportação no botão "**Verificar Exportações**" na parte superior da tela:

| Coronavírus<br>Notificações / Formulário / Coronavírus |   | tações | & Incluir      |
|--------------------------------------------------------|---|--------|----------------|
| Q, Pesquisar                                           | o | Ŧ      | ① Exportar CSV |

5- Todas as exportações podem ser visualizadas. Após o "**Status da Exportação**" (3ª coluna) estar **Finalizado**, clicar na nuvem com seta para baixo para fazer o download do relatório:

| Exportações<br>Notificações / Formulário / | Exportações              |                      |                    |                      |          |
|--------------------------------------------|--------------------------|----------------------|--------------------|----------------------|----------|
| Data da Exportação                         | Data Final da Exportação | Status da Exportação | Total de Registros | Registros Exportados | Download |
| 16/05/2020 13:01:30                        | 16/05/2020 13:02:10      | Finalizado           | 46.561             | 46.561               | Φ        |
| 16/05/2020 12:34:10                        | 16/05/2020 12:34:20      | Finalizado           | 257                | 257                  | Φ        |
| 15/05/2020 16:45:10                        | 15/05/2020 16:46:10      | Finalizado           | 46.103             | 46.106               | Φ        |
| 15/05/2020 16:07:50                        | 15/05/2020 16:08:00      | Finalizado           | 3.122              | 3.122                | Φ        |
| 15/05/2020 15:40:00                        | 15/05/2020 15:41:10      | Finalizado           | 45.585             | 45.591               | Φ        |
|                                            |                          |                      |                    |                      |          |

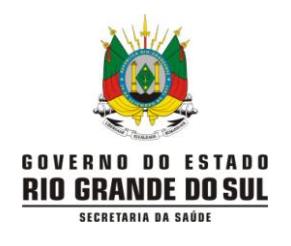

6- Na tela que abre para escolher o local onde salvar o arquivo, vai aparecer a seguinte mensagem:

| Nome:  | 7fc1e4d1cd52e87e7c5e08e5e656c59b                                    | ~        |
|--------|---------------------------------------------------------------------|----------|
| Tipo:  | Arquivo de Valores Separados por Vírgulas do Microsoft Office Excel | ~        |
|        |                                                                     |          |
| pastas | Salvar                                                              | Cancelar |
|        |                                                                     |          |

O nome do arquivo deve ser renomeado para que você consiga encontrá-lo facilmente. Clicar em "Salvar".

As fichas canceladas não podem ser visualizadas direto no sistema na internet, mas aparecem quando o relatório é extraído.

Há duas maneiras de abrir o arquivo salvo:

7- Para abrir o arquivo exportado no **LibreOffice**, deve-se clicar com o botão direito do mouse em cima do arquivo, pedir para **"Abrir com"** e escolher **LibreOffice**:

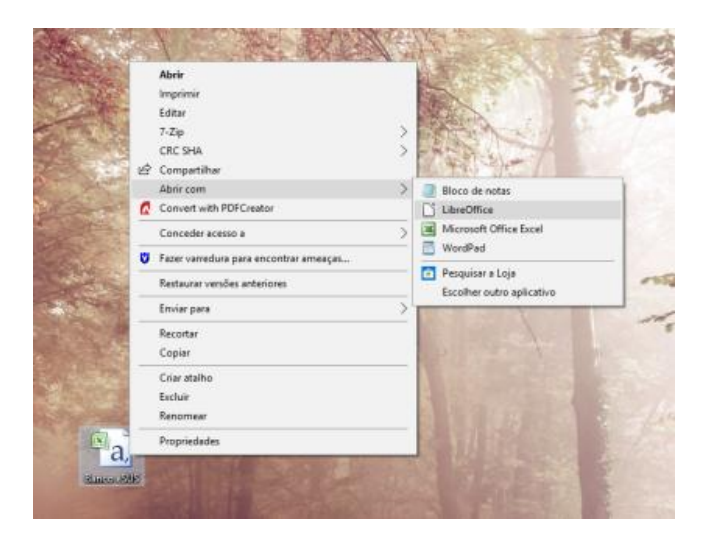

## Vai abrir a seguinte tela:

| Importar                                                                                                    |                                                                                                    |                                                                                                    |                                              |
|----------------------------------------------------------------------------------------------------|----------------------------------------------------------------------------------------------------|----------------------------------------------------------------------------------------------------|----------------------------------------------|
| Conjunto de c <u>a</u> racteres:                                                                                                    | Europa ocidental (Windows-1252/Wir                                                                                                    | nLatin 1) 🗸 🗸                                                                                                    |                                              |
| Idioma:                                                                                                    | Padrão - Português (Brasil)                                                                                                    | ~                                                                                                    |                                              |
| Da <u>l</u> inha:                                                                                                    | 1                                                                                                    |                                                                                                    |                                              |
| Opções de separadores                                                                                                    |                                                                                                    |                                                                                                    |                                              |
| 🔿 Largura <u>f</u> ixa                                                                                                    | Separado por                                                                                                    | r                                                                                                    |                                              |
| 🗌 Jabulação 🗹 Vír                                                                                                    | ula 🗌 Ponto- <u>e</u> -vírgula 🔲 Es <u>p</u> aço                                                                                                    | Outro                                                                                                    |                                              |
|                                                                                                    |                                                                                                    |                                                                                                    |                                              |
| Mesclar <u>d</u> elimitado Outras opções                                                                                                    | es                                                                                                    | Delimitador de tegto:                                                                                                    | a ~                                          |
| ☐ Mesclar <u>d</u> elimitado<br><b>Outras opções</b><br>☐ F <u>o</u> rmatar campos ent                                                                                                    | es<br>e aspas como texto 🛛 🗌 Detectar <u>n</u> úr                                                                                                    | Delimitador de te <u>x</u> to:<br>neros especiais                                                                                                    | " ~                                          |
| ☐ Mesclar <u>d</u> elimitado<br>Outras opções<br>☐ F <u>o</u> rmatar campos ent<br>Campos                                                                                                    | es<br>e aspas como texto 🛛 🗌 Detectar <u>n</u> úr                                                                                                    | Delimitador de te <u>s</u> to:<br>neros especiais                                                                                                    | " ~                                          |
| Mesclar <u>d</u> elimitado Outras opções Formatar campos ent Campos Tipo de <u>c</u> oluna:                                                                                                    | es<br>e aspas como texto 🛛 🗆 Detectar <u>n</u> úr                                                                                                    | Delimitador de tegto:<br>neros especiais                                                                                                    | " ~                                          |
| Mesclar <u>d</u> elimitado Outras opções Formatar campos ent Campos Tipo de goluna: Padrão                                                                                                    | es<br>e aspas como texto 🛛 Detectar <u>n</u> úr                                                                                                    | Delimitador de tegto:<br>neros especiais                                                                                                    | •~                                           |
| Mesclar gelimitado Mesclar gelimitado Outras opções Formatar campos ent Campos Tipo de goluna: Padrão Nemero da Notit                                                                                                    | es pas como texto Detectar <u>p</u> úr                                                                                                    | Delimitador de tegto:<br>neros especiais<br>aAªde?;Telefone de                                                                                                    | " ~<br>Coi                                   |
| Mesclar gelimitado     Mesclar gelimitado     Outras opções     Formatar campos ent     Campos     Tipo de goluna:     Padrão     NAPMERO da Not11     2.432001396559; NAE     Kazonatizagenee Jule                                                                                                    | es<br>e aspas como texto Detectar gúr<br>ical§A&OAk profissional de s<br>o;;inAcito ALVES DA SILVA;;;RI                                                                                                    | Delimitador de tegto:<br>neros especiais<br>aA®de?;Yelefone de<br>o Grande do Sul;791                                                                                                    | " ~<br>Co                                    |
| Mesclar gelimitado Outras opções     Fgrmatar campos ent Campos Tipo de goluna:     NAVAREFO GA. NOTIT 2 432001386559, XAL 3 432001386266 ; XAL 3 432001386266 ; XAL 3 43200138000000000000000000000000000000000                                                                                                    | es e aspas como texto  Detectar gúr  CCASARC7A6, profilssional do s ;;IMACIO ALVES DA SILVA;;;RI ;;REGORIAGN;TESTE RAZAPTOD -, ;;RESTE NAZAPTOD -, ;;RESTE NAZAPTOD -, ;;RESTE NAZAPTOD -, ;;RESTE NAZAPTOD -, ;RESTE NAZAPTOD -, ;RESTE NAZPTOD -, ;RESTE NAZPTOD - | Delimitador de tegto:<br>neros especiais<br>aAºde?;Telefone de<br>o Grande do Sul;793<br>ANTICORPO;R10 Grano<br>Sul;3529:16/65/202                                                                             | " ~<br>Coi<br>;;1                            |
| Hesclar gelimitado Outras opções     Formatar campos ent Campos Tipo de goluna:     Padrão     IAvõerro da Not11 2 432201396559 iAk 4 432201385265 iAk 4 432201385265 iAk 4 432001385265 iAk 4 43200138565 iAk 4 43200138565 iAk 4 43200138565 iAk 4 440000000000000000000000000000000000 | es e aspas como texto Detectar gúr como texto Detectar gúr como texto Como texto Como te | Delimitador de tegto:<br>meros especiais<br>aA®de?;Telefone de<br>o Grande do Sul;79<br>ANTICORPO;RIG Grand<br>Sul;3529;15/05/202                                                                              | " ~<br>COI<br>;1<br>e ;<br>DO                |
| Mesclar gelimitado Outras opções     Grmatar campos ent Campos      Tipo de goluna:     Padrão     14/A <sup>2</sup> merro da NOL14     3/432001386526; NA2     3/432001386526; NA2     5/432001381306; NA4     5/432001381306; NA5     6/432001381306; NA6     5/432001381306; NA6                                                                                                    | es e supas como texto Detectar gúr ica&AECAA: profissional der s o; HIACIO ALVES DA SILVA; ; RI o; HEGORIAS; ; TESTE RĂZPIDO - o; (16) 98447-9952; Guilherre G o; (15) 98447-9952; Builherre G o; (15) 98447-9852; Builherre G                                                                                                    | Delimitador de texto:<br>meros especiais<br>aAºde?; Yelefone de<br>o Grande do Sul;791<br>MITCORPO;RIO Grand<br>SUl;3529;17657202<br>utman;;TESTE FALEPI<br>attande do                                         | " ~<br>Coi<br>;1<br>e<br>;0;<br>D0<br>Su     |
|                                                                                                    | es e aspas como texto Detectar gúr como texto Detectar gúr como texto Detectar gúr como texto Autyr como texto Detectar gúr producto Autyr Como texto Detectar gúr productor aspectar examples de texto productor aspectar examples de texto productor aspectar examples de te | Delimitador de tegto:<br>meros especiais<br>aA®de?;Telefone de<br>o Grande do Sul;791<br>ANTICORPO;RIO Grand<br>Sul;3529;15/05/200<br>ANTICORPO;RIO G<br>AS);;Filo Grande do<br>o - ANTICORPO;RIO G            | " ~<br>Coi<br>;1'<br>e ;<br>Do<br>Su<br>irai |
|                                                                                                    | es<br>e aspas como texto Detectar gúr<br>icaASAE0; AL. profissional de s<br>o; TIMACIO ALVES DA SILVA; ;; REI<br>o; HEGOUIAS; ; TESTE RÁZPIDO -<br>o; (150) 93417; JESC JASO POUDO<br>(51) 9941-9922; Guilherne G<br>o; (15) 9941-952; JASO POUDO<br>;; TAVANDARE; CURTa; TESTE RÁZPIT<br>;; TAVANDARE; CURTa; TESTE GUART                                                                                                    | Delimitador de texto:<br>meros especiais<br>aA®de?;Telefone de<br>o Grande do Sul;791<br>ANTICORPO;Rio Grande<br>Sul;35291;165/202<br>utman;;TESTE FALEDI<br>Do - ANTICORPO;Rio G<br>ATEOPIO - ANTICORPO;Rio G | * ~ ^ Coi ;;1 e ;<br>0; DO SU ;rai ;R ;      |

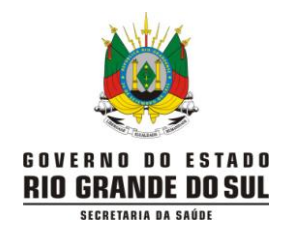

No campo "Importar", Conjunto de Caracteres, selecionar a opção Unicode (UTF-8):

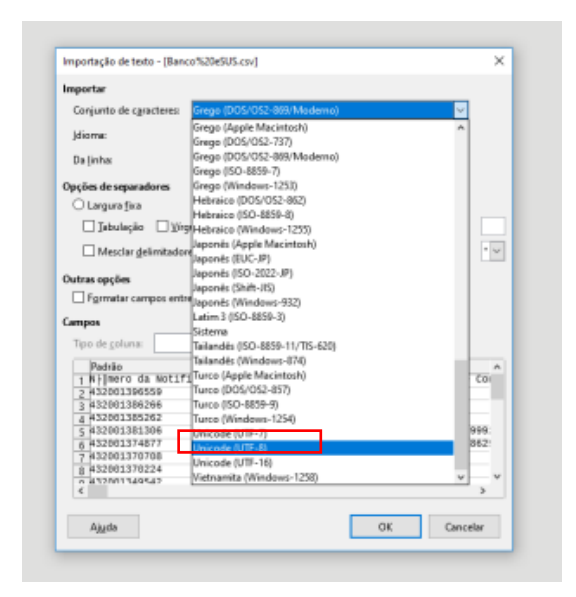

No campo "Opções de separadores", deve-se **desmarcar a Vírgula**, e **selecionar Ponto-e-vírgula**, conforme figura abaixo:

| mportar                                                                                                    |                                                                                                    |                                                                                                    |
|----------------------------------------------------------------------------------------------------|----------------------------------------------------------------------------------------------------|----------------------------------------------------------------------------------------------------|
| Conjunto de c <u>a</u> racteres:                                                                                                    | Europa ocidental (Windows-1252/WinLatin 1                                                                                                    | ) ~                                                                                                    |
| Idioma:                                                                                                    | Padrão - Português (Brasil)                                                                                                    | ~                                                                                                    |
| Da <u>l</u> inha:                                                                                                    | 1                                                                                                    |                                                                                                    |
| Opções de separadores                                                                                                    |                                                                                                    |                                                                                                    |
| O Largura fixa                                                                                                    | Separado por                                                                                                    |                                                                                                    |
| ☐ <u>T</u> abulação ☐ ⊻íro                                                                                                    | gula 🗹 Ponto- <u>e</u> -vírgula 🗌 Es <u>p</u> aço 🗌 C                                                                                                    | )ut <u>r</u> o                                                                                                    |
|                                                                                                    |                                                                                                    |                                                                                                    |
| Mesclar <u>d</u> elimitador                                                                                                    | res Delir                                                                                                    | mitador de te <u>x</u> to:                                                                                             |
| Mesclar <u>d</u> elimitador                                                                                                    | res Delir                                                                                                    | mitador de te <u>x</u> to: " 🗸                                                                                         |
| ☐ Mesclar <u>d</u> elimitador<br>Dutras opções                                                                                                    | res Delir                                                                                                    | nitador de te <u>x</u> to: " 🗸                                                                                         |
| │ Mesclar <u>d</u> elimitador<br>Dutras opções<br>│ F <u>o</u> rmatar campos entr                                                                                                    | res Delin<br>re aspas como texto Detectar <u>números e</u>                                                                                                    | nitador de te <u>x</u> to: " ~                                                                                         |
| ☐ Mesclar <u>d</u> elimitador<br>Dutras opções<br>☐ F <u>o</u> rmatar campos entr<br>Campos                                                                                                    | res Delir<br>re aspas como texto <u>Detectar números e</u>                                                                                                    | nitador de te <u>x</u> to: " v                                                                                         |
| Mesclar <u>d</u> elimitador Metras opções Formatar campos                                                                                                    | res Delir<br>re aspas como texto Detectar <u>números e</u>                                                                                                    | nitador de te <u>x</u> to: " v                                                                                         |
| Mesclar <u>d</u> elimitador Mutras opções  Formatar campos entr Campos  Tipo de <u>c</u> oluna:                                                                                                    | res Delir<br>re aspas como texto D <u>Detectar números e</u>                                                                                                    | nitador de te <u>x</u> to: " 🗸                                                                                         |
| Mesclar <u>d</u> elimitador  Dutras opções  Formatar campos  Tipo de <u>c</u> oluna:  Padrão                                                                                                    | res Delir<br>re aspas como texto Detectar <u>números e</u><br>Padrão                                                                                                    | nitador de te <u>x</u> to: " v v speciais                                                                              |
| Mesclar delimitador      Dutras opções     Formatar campos entr      Tipo de coluna:     Padrão     Na®mero da Not1f                                                                                                    | res Delir<br>re aspas como texto Detectar <u>números e</u><br>padrão<br>IcaASAEO A& profissional de saAºde?                                                                              | nitador de te <u>x</u> to: " v<br>speciais<br>Padrão ^<br>Felefone de Coi                                              |
| Mesclar gelimitado     Wesclar gelimitado     Utras opções     Fgrmatar campos entr     Tipo de coluna:     Padrão     1 NA <sup>o</sup> mero da Not1f     2 432001396559                                                                                                    | res Delir<br>re aspas como texto Detectar números e<br>Padrão<br>ICAAŞAEO A& profissional de saA©de?<br>NAEO                                                                             | Padrão ^<br>Telefone de Col                                                                                            |
| Mesclar gelimitador      Mutras opções     Grmatar campos entr      Tampos      Tipo de coluna:     Mesmero da Not1f     2 (432001386256     3 (43201386266                                                                                                    | res Delir<br>re aspas como texto Detectar <u>números e</u><br>Padrão<br>ICAĂŠAEO Ak profissional de saAºder<br>NÃEO                                                                      | nitador de tegto: * ><br>speciais<br>> Padrão ^<br>> Telefone de Coi                                                   |
| Mesclar gelimitador      Matrix opções     Fgrmatar campos entr      Tipo de <u>co</u> luna:     Padrão     1447ãer o da Not1f     2432001386256     3432001386266     4432001385622                                                                                                    | res Delir<br>re aspas como texto Detectar números e<br>padrão<br>ICAAŞACO AA profissional de saA©der<br>NAEO<br>NAEO<br>NAEO                                                             | nitador de tegto: * ✓                                                                                                  |
| Mesclar gelimitador      Dutras opções     Fgrmatar campos entr      Tapo de coluna:     Padrão     TAVēmero da Notif     2 432001386266     4 432001386266     5 432001386266                                                                                                    | res Delir<br>re aspas como texto Detectar <u>números e</u><br><u>Padrão</u><br><u>ICAAŞAEO Ak profissional de saAºder</u><br>NÃEO<br>NÃEO<br>NÃEO                                        | nitador de tegto: *<br>speciais Padrão ^ Telefone de Coi (19) 98447-999:                                               |
| Mesclar gelimitador      Metars opções     Fgrmatar campos entr      Tipo de coluna:     Padrão     Tipo de coluna:     Padrão     Ta2001396559     31422001385266     4132001385266     4132001385266     61320013714077                                                                   | res Delir<br>re aspas como texto Detectar números e<br>Padrão<br>ICAAŠAEO A profissional de saAoder<br>NÃEO<br>NÃEO<br>NÃEO<br>NÃEO<br>NÃEO                                              | nitador de tegto:<br>speciais<br>Padrão<br>relefone de Col<br>(19) 98447-999:<br>(51) 99614-862:                       |
| Mesclar gelimitado     Mutras opções     Fgrmatar campos entr     Campos     Tipo de coluna:     Padrão     1 NA <sup>5</sup> mēro da NOLI f     1432001386559     3 1432001386266     4 143200138562     5 143200138562     5 1432001381306     6 143200137076     143200137076            | res Delir<br>re aspas como texto Detectar <u>números e</u><br>padrão<br>ladA§A60 A& profissional de saAºder<br>MÃco<br>MÃco<br>MÃco<br>MÃco<br>MÃco<br>Sim                               | Padrão         ^           * Telefone de Coi         (19) 98447-999:           (51) 99814-862:         (51) 99814-862: |
| Mesclar gelimitador      Metars opções     Fgrmatar campos entr      Tipo de coluna:     Padrão     Ta2001386266     4132001386266     4132001385262     6132001381306     6132001374077     743200137477     743200137470     813200137477     743200137470                                | res Delir<br>e aspas como texto Detectar números e<br>Padrão<br>ICAAŠACO A profissional de saAoder<br>NÃEO<br>NÃEO<br>NÃEO<br>NÃEO<br>NÃEO<br>Sim                                        | nitador de tegto:<br>speciais<br>Padrão<br>Telefone de Coi<br>(19) 98447-999:<br>(51) 99814-862:                       |
| Mesclar gelimitado     Marca opções     Formatar campos entr     Campos     Tipo de coluna:     Padrão     1 NA <sup>2</sup> mero da NOLI 7     1432001386266     3132001386266     5132001386266     5132001384077     7132001370708     8132001370724     8132001370724     8132001370724 | res Delir<br>re aspas como texto Detectar <u>números e</u><br>padrão<br>la ASACO Ak profissional de saAoder<br>NÃCO<br>NÃCO<br>NÃCO<br>NÃCO<br>NÃCO<br>NÃCO<br>Sim<br>Sim<br>Sim<br>NÃCO | nitador de tegto:<br>peciais<br>Padrão<br>Teléfone de Co<br>(19) 98447-999:<br>(51) 99814-862:                         |

Clicar em "OK".

As colunas mais importantes a serem observadas são:

A (Número da Notificação), E (Evolução do Caso), F (Tipo de Teste), S (Resultado do Teste), X (Estado do Teste), AK (Data de Encerramento), AM (Classificação Final), AS (Nome Completo)

🖌 🏂 🚬 😑 🛛 Evolução Caso A B C D Número da Notificação É profissional de saúde? Telefone de Contato Logradouro F Tipo de Teste G H I J Estado de Residência,Número (ou SN para Sem Número Data da Notificação Tipo de Teste

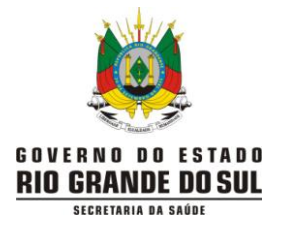

7.1- Para analisar o banco exportado, é importante que as fichas canceladas não interfiram:

Colocar o cursor do mouse na primeira linha da planilha (número 1) e clicar com o botão esquerdo do mouse. Todos os cabeçalhos das colunas serão marcados:

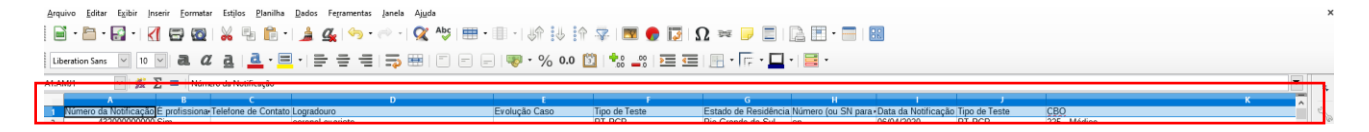

Colocar o cursor do mouse na barra de ferramentas, na figura de "funil", aparecerá o texto "Autofiltro". Clicar em cima da figura:

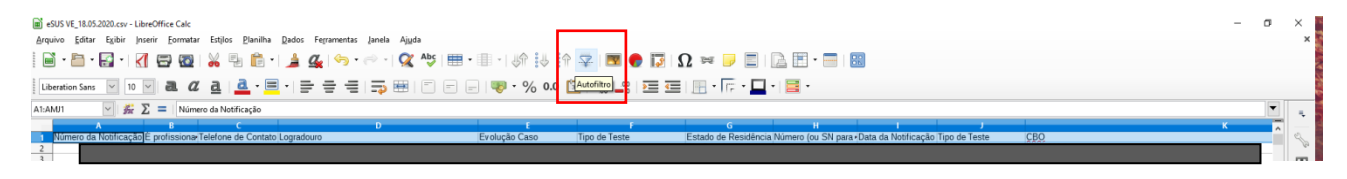

Uma seta para baixo aparecerá ao lado de todos os cabeçalhos. Deve-se clicar na seta da coluna E (Evolução do Caso):

| E                      | Tino do To |
|------------------------|------------|
| Ordem crescente        | Tibo de Te |
| Ordenar em ordem decre | scente     |
| 10 primeiros           |            |
| Vazio                  |            |
| Não vazio              | -          |
| Filtro padrão          |            |
| ltens a pesquisar      |            |
| (vazio)                |            |
| └ Cancelado            |            |
| Em tratamento domici   | liar       |
| 🗹 Ignorado             |            |
| ✓ Internado            |            |
| Internado em UTI       |            |
|                        |            |
| 🗹 Tudo 👔               | 32         |
|                        |            |
| OK Can                 | celar      |

A opção "Cancelado" deve ser desmarcada e, após, deve-se clicar em OK:

| E                            |   |
|------------------------------|---|
| Evolução Caso Tipo de T      | e |
| Ordem crescente              | ŀ |
| Ordenar em ordem decrescente | t |
| 10 primeiros                 | ŀ |
| Vazio                        | l |
| Não vazio                    | ŀ |
| Filtro padrão                | ŀ |
| Itens a pesquisar            | ŀ |
|                              | F |
| Cancelado                    | ł |
|                              | l |
| In tratamento domiciliar     | ŀ |
| ✓ Internado                  | ŀ |
| 🗹 Internado em UTI           | ł |
| ✓ Óbito                      | t |
|                              | ľ |
| Tudo                         | ŀ |
|                              | ŀ |
| OK Cancelar                  | l |

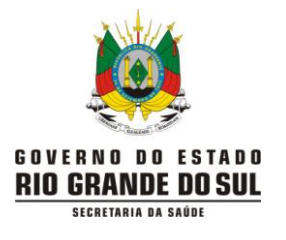

8- Para abrir o arquivo exportado no **Microsoft Excel**, deve ser dado duplo clique em cima do arquivo para que ele seja aberto, e ele deve ser **"Salvo como" Pasta de Trabalho do Excel.** Após selecionada essa opção, ao final da caixa que se abre deve-se salvar (botão no canto inferior direito).

| <u>₽ 9 - (° - )</u>    | ÷                                                                                                    |        |
|------------------------|----------------------------------------------------------------------------------------------------|--------|
| Novo                   | Salvar uma cópia do documento                                                                                                    |        |
|                        | Pasta de Trabalho do E <u>x</u> cel                                                                                                    | lexto  |
| <u> </u>               | Salvar o arquivo como uma Pasta de Trabalho do Excel.                                                                                            | Cen    |
| <u>S</u> alvar         | Pasta de Trabalho Habilitada para <u>Macro do Excel</u> Salva a pasta de trabalho no formato de arquivo com base em XML e habilitado para macro. |        |
| Calvar came            | Pasta de Trabalho Binária do Excel                                                                                                    |        |
| Salvar <u>c</u> omo    | Salva a pasta de trabalho em um formato de arquivo binário<br>otimizado para carregamento e salvamento rápido.                                   | .a ua  |
| imprimir 🕨             | Pasta de Trabalho do Excel 97-2003                                                                                                    | ,,,,,, |
|                        | o Excel 97-2003.                                                                                                    |        |
| 🚀 <u>P</u> reparar 🔹 🕨 | Planilha OpenDocument                                                                                                    |        |
|                        | Salve a pasta de trabalho no Formato de Documento Aberto.                                                                                        |        |
| Enviar 🕨               | PDF ou XPS                                                                                                    |        |
|                        | Publica uma cópia da pasta de trabalho como um arquivo PDF                                                                                       | ****   |
| Publicar >             | OU XPS.                                                                                                    | *****  |
| - 5                    | Abre a caixa de diálogo Salvar como para selecionar entre todos                                                                                  | ****   |
| <u> </u>               | os tipos de arquivos possíveis.                                                                                                    |        |
|                        | 🗈 Oncões do Excel 🗙 Sair do Excel                                                                                                    |        |
| 15 4.32E+11 NA£0       | CANOPO Rio Grand 179 ##                                                                                                    |        |

As colunas mais importantes a serem observadas são:

A (Número da Notificação), E (Evolução do Caso), F (Tipo de Teste), S (Resultado do Teste), X (Estado do Teste), AK (Data de Encerramento), AM (Classificação Final), AS (Nome Completo)

8.1- Para analisar o banco exportado, é importante que as fichas canceladas não interfiram:

Colocar o cursor do mouse na primeira linha da planilha (número 1) e clicar com o botão esquerdo do mouse. Todos os cabeçalhos das colunas serão marcados:

| Arqu | oviu          | Página | Inicial | Inser      | r L      | ayout da                  | Página   | n F    | órmula  | 5 D    | ados    | Revisã     | ão       | Exibir   | <b>♀</b> 0     | que você d   | eseja i | fazer    |                           |                       |                        |          |           |          |                                                                                                    | Entrar                 | ₽ Compart                      | ilhar |
|------|---------------|--------|---------|------------|----------|---------------------------|----------|--------|---------|--------|---------|------------|----------|----------|----------------|--------------|---------|----------|---------------------------|-----------------------|------------------------|----------|-----------|----------|----------------------------------------------------------------------------------------------------|------------------------|--------------------------------|-------|
|      | <b>*</b>      | [      | Calibri |            | • 11     | • A*                      | A. 3     | = =    | = *     | »-     | F Qı    | uebrar Te  | exto Au  | tomatica | amente         | Geral        |         | *        | ,<br>,                    |                       |                        | € ==     |           |          | Σ·                                                                                                    | ŹŢ                     | ρ                              |       |
| C    | olar<br>• • • | Ť      | N I     | <u>s</u> - | <u> </u> | <u>ه</u> - <mark>۵</mark> | -        | = =    | =       | •      | H M     | esclar e C | Centrali | izar +   |                | <b>S</b> • % | 000     | \$8 \$8  | Formatação<br>Condicional | Formatar co<br>Tabela | mo Estilos d<br>Célula | e Inseri | r Excluir | Formatar | <ul> <li>↓ •</li> <li></li> <li></li> <li< td=""><td>Classific<br/>e Filtrar</td><td>ar Localizare<br/>• Selecionar•</td><td>-</td></li<></ul> | Classific<br>e Filtrar | ar Localizare<br>• Selecionar• | -     |
| Área | de Transf     | G      |         | For        | nte      |                           | Fa       |        |         |        | Alinhan | nento      |          |          | F <sub>2</sub> | Nú           | mero    | Es.      |                           | Estilo                |                        |          | Célula    | s        |                                                                                                    | Edi                    | ;ão                            | ~     |
| AI1  |               | Ŧ      | : 3     | × - ✓      | $f_{x}$  | Esta                      | do do    | Teste  |         |        |         |            |          |          |                |              |         |          |                           |                       |                        |          |           |          |                                                                                                    |                        |                                | ٣     |
|      | AI            |        | AJ      | AK         |          | AL                        | AM       |        | AN      | A      | 0       | AP         |          | AQ       | AR             | AS           |         | AT       | AU                        | AV                    | AW                     | AX       | AY        | AZ       |                                                                                                    | BA                     | BB                             | BC 🔺  |
| 1 1  | Estado o      | do Des | scriçÂ  | Data de    | er Data  | a de N O                  | Classifi | ica/ M | unicÃ-j | o Data | da Cc   | Complei    | m Pas    | saport   | CPF            | Nome         | Cor R   | esultado | Pais de or D              | ata do in No          | ome Cor Tel            | efone (  | Operado   | r Operad | or Op                                                                                                    | erador C               | perador No                     | me 🗆  |
| 2    | ConcluÂ       | -c Dor | r corpo | ****       | ###      | ###### C                  | Descar   | tad P  |         |        |         |            | _        |          |                | odu.         |         |          |                           |                       | 104                    | 100000   | 0.05.4    |          | · ·                                                                                                    |                        |                                |       |
| 3 (  | concluź       | -c con | igestÄi | o nasai    |          | <del></del> L             | Jescar   | tad in |         |        |         |            |          |          |                |              |         |          |                           |                       |                        |          |           |          |                                                                                                    |                        |                                | * N   |
| 4 (  | Coletad       | o dia  | rréia   | e cefal    | ă© ###   | *****                     |          |        |         |        |         |            |          |          |                |              |         |          |                           |                       |                        |          |           |          |                                                                                                    |                        |                                |       |
| 5    |               | con    | gestÃi  | o nasal    | ####     | *****                     |          |        |         |        |         |            |          |          |                |              |         |          |                           |                       |                        |          |           |          |                                                                                                    |                        |                                |       |

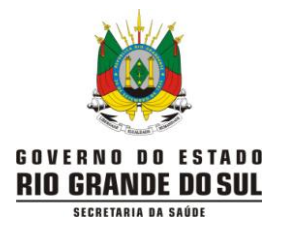

Colocar o cursor do mouse na barra de ferramentas, "Classificar e Filtrar" na seta para baixo, clicar e selecionar a opção "Filtro":

| Arquivo <mark>Página Inicial</mark> Inserir Layout da Página Fórmulas Dados Revisão Exibir ♀ O que você deseja fazer                                                                                                    | Entrar 🎗 Compartilhar                                                     |  |  |
|----------------------------------------------------------------------------------------------------|---------------------------------------------------------------------------|--|--|
| K       Calibri       • 11       A       A       =       >•       P Quebrar Texto Automaticamente       Geral       Image: Calibri Image: Calibri Ima |                                                                           |  |  |
| Colar V I S V II V A V E E E I I Mesciar e Centralizar V V M M M M M M M M M M M M M M M M M                                                                                                    | e Filtrar × Selecionar ×                                                  |  |  |
| Área de Transf Ta Fonte Ta Alinhamento Ta Número Ta Estilo Células                                                                                                    | A Classificar de A a Z                                                    |  |  |
| All 👻 🗄 🗙 🗸 🏂 Estado do Teste                                                                                                    | $\begin{bmatrix} Z \\ A \end{bmatrix}$ Classificar de $\underline{Z}$ a A |  |  |
|                                                                                                    | Personalizar Classificação                                                |  |  |
| AI AJ AK AL AM AN AO AP AQ AR AS AT AU AV AW AX AY AZ     Estado do Descriã§Ã Data de el Data de N Classifica/ MunicÃ-p Data da Cc Complem Passaport CPF Nome Cor Resultado Pais de or Data do in Nome Cor Telefone (Operador Opera                                                                                                    | T Eiltro                                                                  |  |  |
| 2 Concluã-c Dor corpo ########## Descartad #                                                                                                    | 1 📡 Limpar                                                                |  |  |
| 3 ConcluÃ-c congestà fo nasal ######### Descartad                                                                                                    | 8 🍢 Reapl <u>i</u> car                                                    |  |  |
|                                                                                                    | 0 91 chaila tay chaila tayaras                                            |  |  |

Uma seta para baixo aparecerá ao lado de todos os cabeçalhos. Deve-se clicar na seta da **coluna E** (Evolução do Caso):

| ਜ਼ 5• ੇ · ∓ |          |              |                |               |          |                   |         |        |       |         |  |
|-------------|----------|--------------|----------------|---------------|----------|-------------------|---------|--------|-------|---------|--|
| Arc         | uivo     | Págin        | a Inicial      |               | Inserir  | La                | yout o  | la Pág |       | Fórmu   |  |
|             | olar 🔸   | -<br>        | Calibri<br>N I | <u>s</u>      | •        | • A               | A v     | =      | = =   |         |  |
| Área        | de Trans | f G          |                |               | Font     | 2                 |         | 5      |       |         |  |
| AI          | 1        | Ŧ            |                | ×             | ~        | $f_{\mathcal{K}}$ | Est     | ado d  | lo Te | ste     |  |
| 4           | А        |              | в              |               | С        |                   | D       |        | E     | F       |  |
| 1           | Núme     | ▼ Ã9         | 60 pr 🔻        | Tel           | lefor 🔻  | Logra             | ad 🔻    | Evol   | uÃ▼   | Tipo de |  |
| 2           | 4,32E+   | 1⊉↓          | Classific      | ar d          | e A a Z  |                   |         |        |       | RT-PCF  |  |
| з           | 4,32E+   | 1 <u>Z  </u> | Classific      | ar d          | e Z a A  |                   |         |        |       | RT-PCF  |  |
| 4           | 4,32E+   | 1            | Classifie      | arn           | or Cor   |                   |         |        |       |         |  |
| 5           | 4,32E+   | 1            | Chassing       | an pi         | 01.001   |                   |         |        |       |         |  |
| 6           | 4,32E+   | 1            | Limpar         | Filtro        | o de "Ev |                   | A£o Ca  | ISO"   |       | го      |  |
| 7           | 4,32E+   | 1            | Fjltrar p      | or Co         | Dr       |                   |         |        | Þ     | RT-PCF  |  |
| 8           | 4,32E+   | 1            | Eiltros d      | le Te         | xto      |                   |         |        | ÷     |         |  |
| 9           | 4,32E+   | 1            | Decouie        | ar            |          |                   |         |        | 0     |         |  |
| 10          | 4,32E+   | 1            | resquis        | ai            |          |                   |         |        | ~     | RT-PCF  |  |
| 11          | 4,32E+   | 1            |                | Selec         | ionar Iu | (obt              |         |        |       |         |  |
| 12          | 4,32E+   | 1            |                | ance          | lado     |                   |         |        |       | RT-PCF  |  |
| 13          | 4,32E+   | 1            |                | lura          |          |                   |         |        |       |         |  |
| 14          | 4,32E+   | 1            |                | im tra        | atament  | o domi            | iciliar |        |       | RT-PCF  |  |
| 15          | 4,32E+   | 1            |                | gnor<br>nterr | ado      |                   |         |        |       | RT-PCF  |  |
| 16          | 4,32E+   | 1            |                | ntern         | nado em  | υπ                |         |        |       |         |  |
| 17          | 4,32E+   | 1            | (              | Vazia         | is)      |                   |         |        |       |         |  |
| 18          | 4,32E+   | 1            |                |               |          |                   |         |        |       | RT-PCF  |  |
| 19          | 4,32E+   | 1            |                |               | _        |                   | _       |        | _     |         |  |
| 20          | 4,32E+   | 1            |                |               | (        | DК                |         | Cancel | ar    | rdi     |  |
| 21          | 4,32E+   | 1            |                |               |          |                   |         |        | :     | RT-PCF  |  |

A opção "Cancelado" deve ser desmarcada e, após, deve-se clicar em OK:

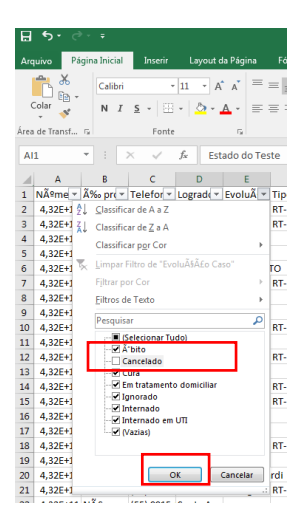

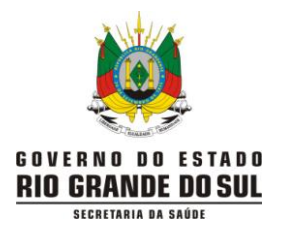

**Observações dos itens 7 e 8**: os dados na planilha não são baixados na ordem em que aparecem no formulário, é um problema inerente ao banco. Em Microsoft Excel os nomes na planilha ficam desconfigurados.

Para analisar os casos que têm resultado de teste e precisam ser classificados, observar as colunas S (Resultado do Teste) e AM (Classificação Final).

## O QUE SÃO INCONSISTÊNCIAS?

Inconsistências são informações incoerentes, informações que não são lógicas entre si. Exemplos: casos com resultados de exames positivos e sem classificação; casos com resultados de exames positivos e classificados como descartados; casos com resultados de exames negativos classificados como confirmado laboratorial; casos classificados como confirmado laboratorial, mas sem informações sobre o tipo e o resultado do teste, entre outras.

As fichas que tiverem inconsistências não serão contabilizadas no painel da SES/RS.